UNIVERSITY OF

| 1. Choose a way t |                                                                                         |
|-------------------|-----------------------------------------------------------------------------------------|
|                   |                                                                                         |
|                   | Quote valid for 72 hours  How it works  Takes 3-5 husiness days on average upon payment |
| 2,671.99 NZD      |                                                                                         |
|                   |                                                                                         |

UNIVERSITY OF

| 2 Student's Notsile |
|---------------------|
|                     |
| FistName*           |
| Family Name *       |
| Phone Number        |
| Ban End             |
| Hobbiton            |
|                     |
|                     |
|                     |
|                     |
|                     |

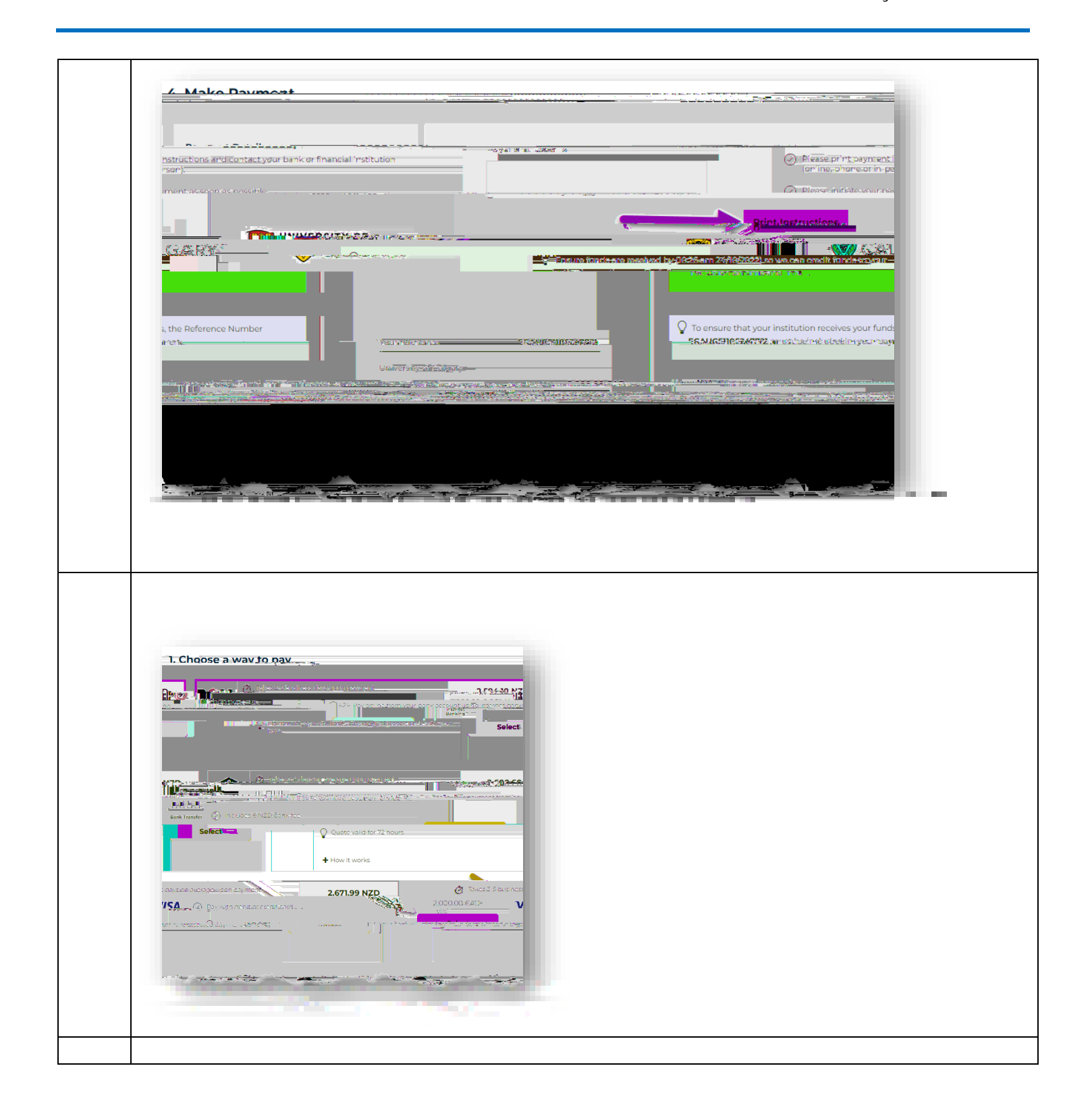

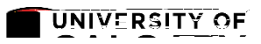

| 2 Student's Dataile                                                                                                    |  |
|----------------------------------------------------------------------------------------------------|--|
| eth the start of the field distribution of the solution of the solution of the |  |
| Family Name*                                                                                                    |  |
| En el autores de la constante de la constante  |  |
| Page End and page 2                                                                                                    |  |
| Hobbiton                                                                                                    |  |
|                                                                                                    |  |
|                                                                                                    |  |
|                                                                                                    |  |
|                                                                                                    |  |